#### Hébergement de Services Réseau sur Proxmox

#### Objectif

Mettre en place une infrastructure virtualisée sur Proxmox permettant d'héberger des services essentiels pour une TPE/PME :

- Contrôleur de Domaine (AD)
- Serveur de fichiers
- VPN pour l'accès distant
- Supervision du réseau

#### Services à déployer

#### 1. Contrôleur de Domaine (AD)

- Installer une VM sous Windows Server 2022
- Configurer Active Directory (AD DS)
- Configurer le service **DNS**
- Créer des utilisateurs et des groupes

#### 2. Serveur de Fichiers

- Installer une VM sous **Debian 12**
- Configurer **Samba** pour le partage de fichiers
- Mettre en place des permissions sur les dossiers

#### 3. VPN (Accès distant)

- Installer une VM sous **pfSense**
- Configurer un serveur **OpenVPN**
- Tester la connexion à distance

#### 4. Supervision

- Installer une VM sous **Debian 12**
- Installer et configurer **Zabbix Server**
- Superviser les autres machines virtuelles et le réseau

## **Installation des Services**

#### 1. Installation de Windows Server 2022 et Configuration d'Active Directory

- 1. Créer une nouvelle VM sous Proxmox avec 8 Go de RAM et 2 vCPU.
- 2. Installer Windows Server 2022 sur la VM.
- 3. Ne pas oublier d'ajouter les drivers virtio pour la détection du disque
- 4. Ajouter le rôle Active Directory Domain Services (AD DS).
- 5. Dans le gestionnaire de serveur, cliqué sur ajouter des roles et des

fonctionnalités

6. On choisit bien d'installer un rôle ou une fonctionnalités sur notre serveur puis

2 Ajouter des rôles et des fonctionnalités

on sélectionne le bon rôle

- 7. Par la suite on selectionne le bon rôle qui, dans notre cas est Services AD DS Services AD DS Pour que cela fonctionne windows va nous demander d'activer certaine fonctionnalité en plus, on lui dit oui
- 8. Par la suite on fait suivant jusqu'à arriver sur la page nous demandant de confirmer nos selection et on fait installer

📥 Assistant Ajout de rôles et de fonctionnalités

Avant de commencer

Type d'installation

Sélection du serveur Rôles de serveurs Fonctionnalités

# Confirmer les sélections d'installation

Installer.

SERVEUR DE DESTINATION win2022 Pour installer les rôles, services de rôle ou fonctionnalités suivants sur le serveur sélectionné, cliquez sur Redémarrer automatiquement le serveur de destination, si nécessaire

D

×

| Il se peut que des fonctionnalités facultatives (comme des outils d'administration) soient affichées sur |
|----------------------------------------------------------------------------------------------------|
| cette page, car elles ont été sélectionnées automatiquement. Si vous ne voulez pas installer ces         |
| fonctionnalités facultatives, cliquez sur Précédent pour désactiver leurs cases à cocher.                |

| AD DS        | Gertion de stratégie de groupe                                                                                                    |
|--------------|----------------------------------------------------------------------------------------------------|
| Confirmation | Outile d'administration de renerue distant                                                                                                    |
| Résultats    | Outils d'administration de serveur distant<br>Outils d'administration de rôles<br>Outils AD DS et AD LDS<br>Module Active Directory pour Windows PowerShell<br>Outils AD DS<br>Centre d'administration Active Directory |
|              | Services AD DS<br>Exporter les paramètres de configuration<br>Spécifier un autre chemin d'accès source                                                                                                    |
|              | < Précédent Suivant > Installer Annuler                                                                                                    |

9. Une fois l'installation fini nous allons passé a la configuration

Configuration requise. Installation réussie sur win2022.

10. <u>Configurer le domaine et créer des utilisateurs et groupes.</u>

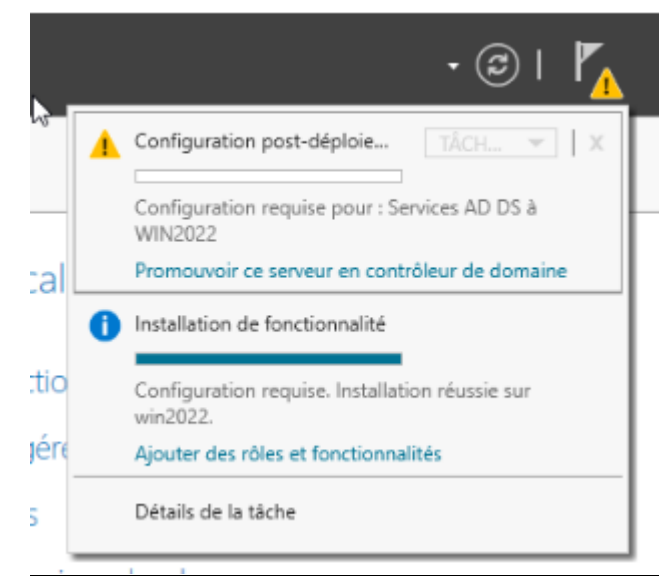

**11.** Cliqué sur le lien bleu, puis selectionner « Ajouter une nouvelle foret » en créent un nom de domaine

| 🚡 Assistant Configuration des serv                                                                                                    | ices de domaine Active Directory                                                                                                    |                                                                                      |           | -   |                | Х                 |
|----------------------------------------------------------------------------------------------------|----------------------------------------------------------------------------------------------------|--------------------------------------------------------------------------------------|-----------|-----|----------------|-------------------|
| Assistant Configuration des serv<br>Configuration de déploie<br>Options du contrôleur de<br>Options supplémentaires<br>Chemins d'accès<br>Examiner les options<br>Vérification de la configur<br>Installation<br>Résultats | ices de domaine Active Directory<br>déploiement<br>Sélectionner l'opération de déploiemen<br>Ajorter un contrôleur de domaine à<br>Ajorter un nouveau domaine à une<br>Ajorter un nouvelle forêt<br>Spécifiez les informations de domaine p<br>Nom de domaine racine : | t<br>on domaine existant<br>forêt existante<br>oour cette opération<br>bleuvoyage.fr |           | SER | UEUR C<br>win2 | ×<br>IBLE<br>0222 |
|                                                                                                    | En savoir plus sur les configurations de                                                                                                    | déploiement<br>écédent Suivant >                                                     | Installer | -   | Annule         | ۶r                |

**12.** Dans la page d'option de controleur de domaine ne rien touché mis a part le mot de passe qui est a definire en respectant les recommendation de windows

| Configuration de déploie                                                                            | bleur de domaine                                                                                                    | e la nouvelle forêt et du domaine ra                                                              | Sicine | ERVEUR ( |
|----------------------------------------------------------------------------------------------------|----------------------------------------------------------------------------------------------------|---------------------------------------------------------------------------------------------------|--------|----------|
| Options du contrôleur de<br>Options DNS<br>Options supplémentaires                                  | Niveau fonctionnel de la forêt :<br>Niveau fonctionnel du domaine :                                                                                                    | Windows Server 2016<br>Windows Server 2016                                                        | . er   |          |
| Chemins d'accès<br>Examiner les options<br>Vérification de la configur<br>Installation<br>Résultats | Spécifier les fonctionnalités de contr<br>Serveur DNS (Domain Name Sys<br>Catalogue global (GC)<br>Contrôleur de domaine en lectu<br>Taper le mot de passe du mode de r | rôleur de domaine<br>tem)<br>re seule (RODC)<br>estauration des <mark>s</mark> ervices d'annuaire | (DSRM) |          |
|                                                                                                    | Mot de passe :<br>Confirmer le mot de passe :                                                                                                    | •••••                                                                                             |        |          |
|                                                                                                    |                                                                                                    |                                                                                                   |        |          |

13. Cliquez sur suivant jusqu'à ce que le nom de domaine NetBIOS s'affiche

| Le nom de domaine NetBIOS : | BLEUVOYAGE |  |
|-----------------------------|------------|--|
| N                           |            |  |

14. Sur la page des chemins d'accès nous n'allons rien touché pour le moment

## 15. Une fois la verification effectué, cliquer sur installer

| /érification de la d           | configuration requise serveur o                                                                                                    | CIB<br>20 |
|--------------------------------|----------------------------------------------------------------------------------------------------|-----------|
| Toutes les vérifications de la | a configuration requise ont donné satisfaction. Cliquez sur Installer pour comme Afficher plus                                                                                                    | ×         |
| Configuration de déploie       | La configuration requise doit être validée avant que les services de domaine Active Directory so                                                                                                    | oie       |
| Options du contrôleur de       | installés sur cet ordinateur                                                                                                    |           |
| Options DNS                    | Réexécuter la vérification de la configuration requise                                                                                                    |           |
| Options supplémentaires        |                                                                                                    |           |
| Chemins d'accès                | Noir les résultats                                                                                                    |           |
| Examiner les options           | 1 Les contrôleurs de domaine Windows Server 2022 offrent un paramètre de sécurité par                                                                                                    | 1         |
| Vérification de la configur    | defaut nomme « Autoriser les algorithmes de chiffrement compatibles avec Windows<br>NT 4.0 ». Ce paramètre empêche l'utilisation d'algorithmes de chiffrement faibles lors                                                                                            |           |
| Installation                   | de l'établissement de sessions sur canal sécurisé.                                                                                                    |           |
|                                | Pour plus d'informations sur ce paramètre, voir l'article 942564 de la Base de<br>connaissances (http://go.microsoft.com/fwlink/?LinkId=104751).                                                                                                    | I         |
|                                | Cet ordinateur contient au moins une carte réseau physique pour laquelle aucune<br>adresse IP statique n'a été attribuée à ses propriétés IP. Si IPv4 et IPv6 sont tous deux<br>activés pour une carte réseau, vous devez attribuer des adresses IP statiques IPv4 et | ,         |
|                                | A Si vous cliquez sur Installer, le serveur redémarre automatiquement à l'issue de l'opération<br>promotion.                                                                                                    | d         |
|                                | En savoir plus sur les conditions préalables                                                                                                    |           |
|                                |                                                                                                    |           |

**16.** Une fois le pc redémarrer, on ce login directement en tant qu'Admin sur notre domaine

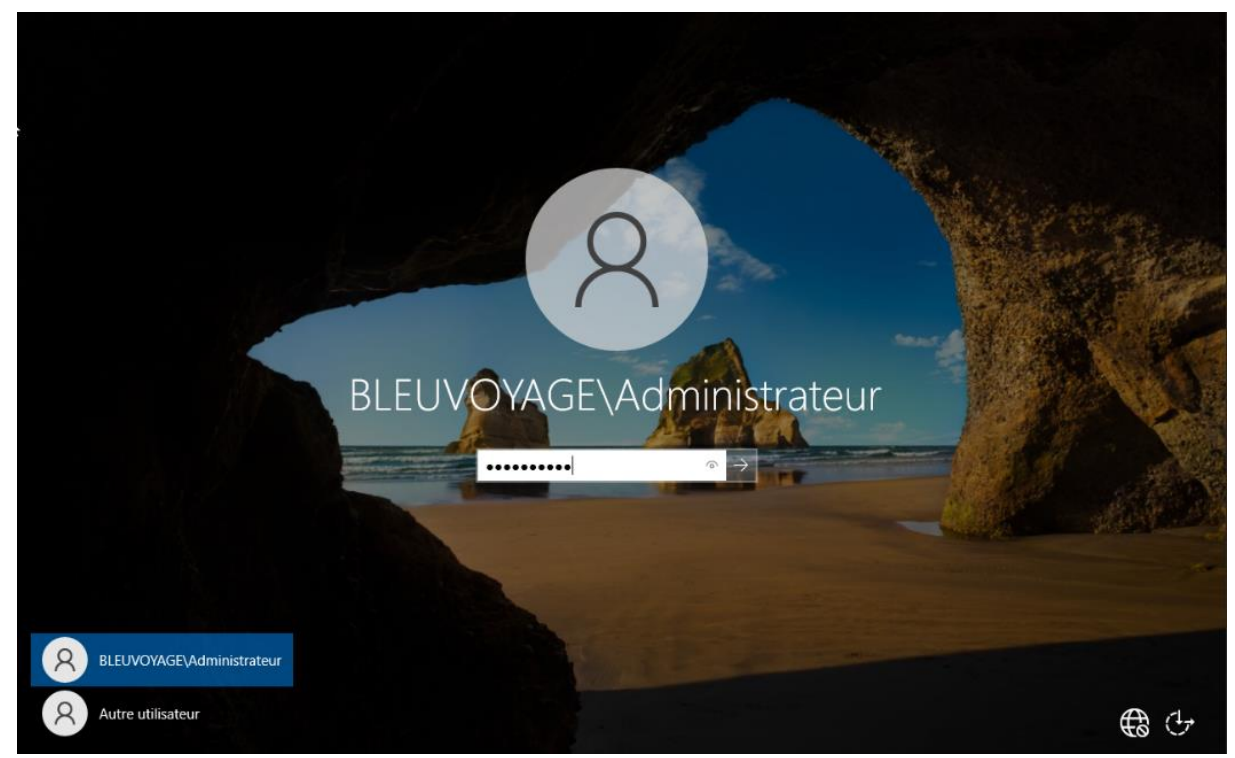

17. Apres s'etre login, on attend que le gestionnaire de serveur ce charge et on verra

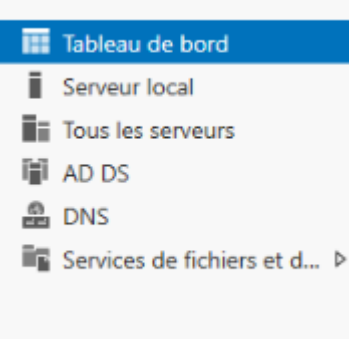

apparaitre sur le cote les roles que l'on vient d'ajouter

## Configuration de l'AD

#### 1. Configuration de l'active directory

1. Créer un organigramme pour nous repérer plus facilement

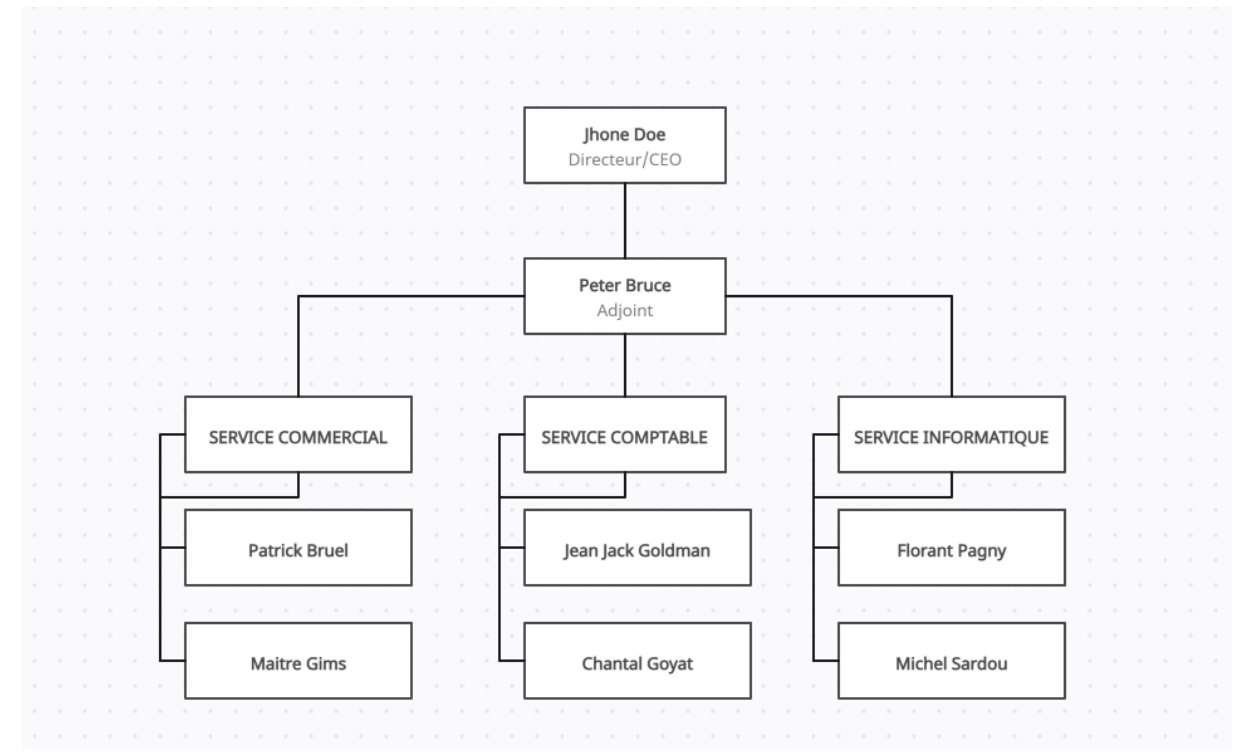

2. En premier temps nous allons structurer l'AD en cliquant sur le menu outil et en ce rendant tout en bas sur « Utilisateurs et ordinateurs active directory ». Sur la

# page qui vient de s'afficher on retrouvera des categories

| Utilisateurs et ordinateurs Active                                                                                                    | Directory                                                                                                    |                                                                                                    |                                                                                                    | - | $\times$ |
|----------------------------------------------------------------------------------------------------|----------------------------------------------------------------------------------------------------|----------------------------------------------------------------------------------------------------|----------------------------------------------------------------------------------------------------|---|----------|
| Fichier Action Affichage ?                                                                                                    |                                                                                                    |                                                                                                    |                                                                                                    |   |          |
| ♦ ♦ 2 🖬 ½ 🗉 🗙 🛙                                                                                                    | 0 🔒 🛛 🖬                                                                                                    | 1   % 🔌 🖆 🎙                                                                                                    | 7 🧕 🗽                                                                                                    |   |          |
| <ul> <li>Utilisateurs et ordinateurs Active</li> <li>Requêtes enregistrées</li> <li>Bultin</li> <li>Computers</li> <li>Domain Controllers</li> <li>ForeignSecurityPrincipal:</li> <li>Managed Service Accour</li> <li>Users</li> </ul> | Nom<br>Administrat<br>Administrat<br>Administrat<br>Administrat<br>Administrat<br>Administrat<br>Administrat<br>Contrôleurs<br>Contrôleurs | Type<br>Utilisateur<br>Groupe de séc<br>Groupe de séc | Description<br>Compte d'utilisateur d'a<br>Les membres de ce grou<br>Administrateurs désigné<br>Administrateurs désigné<br>Administrateurs désigné<br>Tous les contrôleurs de<br>Les membres de ce grou<br>Les membres de ce grou<br>Groupe des administrate<br>Les clients DNS qui sont<br>Les membres de ce grou<br>Groupe des administrate<br>Les membres de ce grou<br>Compte d'utilisateur inv<br>Tous les invités du doma<br>Toutes les stations de tra<br>Les membres de ce grou |   | *        |
| < >                                                                                                    | Serveurs RA                                                                                                    | Groupe de séc                                                                                                    | Les serveurs de ce group                                                                                                    |   | <br>~    |

# 3. En premie temps on va créer notre OU

| <ul> <li>Builtin</li> <li>Comput</li> <li>Domain</li> <li>ForeignS</li> <li>Manager</li> <li>Users</li> </ul> | Délégation de contrôle<br>Rechercher<br>Changer de domaine<br>Changer de contrôleur de domaine<br>Augmenter le niveau fonctionnel du domaine<br>Maîtres d'opérations |   | container for up<br>container for do<br>container for sec<br>container for ma<br>container for up |
|----------------------------------------------------------------------------------------------------|----------------------------------------------------------------------------------------------------|---|---------------------------------------------------------------------------------------------------|
|                                                                                                    | Nouveau                                                                                                    | > | Ordinateur                                                                                        |
|                                                                                                    | Toutes les tâches                                                                                                    | > | Contact                                                                                           |
|                                                                                                    | Affichage                                                                                                    | > | Groupe                                                                                            |
|                                                                                                    | Actualiser<br>Exporter la liste                                                                                                    |   | msDS-ShadowPrincipalContainer<br>msImaging-PSPs                                                   |
|                                                                                                    | Propriétés                                                                                                    |   | Alias de file d'attente MSMQ                                                                      |
|                                                                                                    | Aide                                                                                                    |   | Unité d'orga isation                                                                              |
| < <u> </u>                                                                                                    | >                                                                                                    |   | Imprimante<br>Utilisateur<br>Dossier partagé                                                      |

- 4. Dans cette page la nous allons pouvoir créer nos unités d'organisation
  - ✓ ji bleuvoyage.fr
    - > 📔 Builtin
    - > 📔 Computers
      - Domain Controllers
    - > E ForeignSecurityPrincipal:
    - > Managed Service Accourt
      - 📔 Users
      - CEO
      - adjoint
      - service commercial
      - service comptable
      - service informatique
- 5. Par la suite on va pouvoir créer les utilisateurs, pour cela nous avons deux options. La premiere est de faire un clique droit sur Users>nouveau>utilisateur et on obtient une page comme ca

| Prénom :                                             | Initiales :                                                                                                    |  |
|------------------------------------------------------|----------------------------------------------------------------------------------------------------|--|
|                                                      |                                                                                                    |  |
| Nom :                                                |                                                                                                    |  |
| Nom complet :                                        | JhoneDoe                                                                                                    |  |
|                                                      | <u></u>                                                                                                    |  |
|                                                      | and the second second se |  |
| Nom d'ouverture d                                    | e session de l'utilisateur :                                                                                                    |  |
| Nom d'ouverture d<br>JhoneDoe                        | e session de l'utilisateur :<br>@bleuvoyage.fr                                                                                                    |  |
| Nom d'ouverture de<br>JhoneDoe<br>Nom d'ouverture de | e session de l'utilisateur :<br>@bleuvoyage.fr v<br>e session de l'utilisateur (antérieur à Windows 2000) :                                                                                                    |  |

Dans la fenetre suivante on crée le mot de passe du user, dans notre cas un mot de passe génerique modifiable plus tard sera suffisant (Bleuvoyage2025 !)

| Mot de passe :               | •••••                  |
|------------------------------|------------------------|
| Confirmer le mot de passe :  | •••••                  |
| L utilisateur doit changer l |                        |
| L'utilisateur doit changer l | hanger de mot de passe |

6. Une fois l'utilisateur créer, on peut le sellectionner dans la liste des USER puis faire un clique long et le glisser dans le bon OU. Pours faciliter cela, on peut simplement créer le user dans le bon OU en faisant la meme manipulation que celle effectué juste avant 7. Par la suite nous allons mettre en place les groupes, ce qui facilitera la tache pour les fichiers partagé. Cliquedroit>Nouveau>Groupe

| Nouvel objet - Groupe             | ×                         |
|-----------------------------------|---------------------------|
| Créer dans : bleuvoya             | age.fr/service commercial |
| Nom du groupe :                   |                           |
| COMMERCIAL                        |                           |
| Nom de groupe (antérieur à Window | s 2000) :                 |
| COMMERCIAL                        |                           |
| Étendue du groupe                 | Type de groupe            |
| O Domaine local                   | Sécurité                  |
| Globale                           | ODistribution             |
| OUniverselle                      |                           |
|                                   |                           |
|                                   | OK Annuler                |

8. Faire clique droit sur le groupe, membres et ajouter puis mettre le nom de l'utilisateur

| Propriétés de : CC      | OMMERCIAL         |               |                 |                 | ?           | $\times$    | -       |
|-------------------------|-------------------|---------------|-----------------|-----------------|-------------|-------------|---------|
| Général Membre          | s Membre de       | Géré par      |                 |                 |             |             |         |
| Membres :               |                   |               |                 |                 |             |             |         |
| Nom                     | Dossier S         | ervices de d  | omaine Active [ | Directory       |             |             |         |
| Sélectionnez            | des utilisateurs  | , des conta   | acts, des ordin | ateurs, des con | nptes de se | ervice ou d | les X   |
| Sélectionnez l          | e type de cet ob  | jet :         |                 |                 |             |             |         |
| des utilisateur         | s, des comptes (  | de service, d | des groupes ou  | Autres objets   |             | Types d'    | objets  |
| A partir de cet         | emplacement :     |               |                 |                 |             |             |         |
| bleuvoyage.fr           |                   |               |                 |                 |             | Emplace     | ments   |
| E <u>n</u> trez les nom | ns des objets à s | électionner ( | (exemples) :    |                 |             |             |         |
| Patrick Bruel (         | PatrickBruel@bl   | euvoyage.fr)  | )               |                 |             | Vérifier le | es noms |
|                         |                   |               |                 |                 |             |             |         |
| Avancé                  |                   |               |                 |                 | OK          | A           | nnuler  |
| Ajouter                 | Supprimer         |               |                 |                 |             |             |         |
|                         |                   |               | OK              | Annuler         | Ap          | pliquer     |         |

# Integration des machines a l'AD

#### 1. Installer windows 11 et l'intégrer dans l'AD

- 1. Créer une nouvelle VM sous Proxmox
- 2. Une fois la machine windows11 créer, on va ce rendre sur les parametre de la carte reseau et mettre l'adresse IP de notre serveur windows qui est 192.168.2.2

| O Utiliser l'adresse de serveur DNS suivante : |          |   |  |   |  |  |
|------------------------------------------------|----------|---|--|---|--|--|
| Serveur DNS préféré :                          | 192.168. | 2 |  | 2 |  |  |

3. En suite ce rendre dans parametre>system>informations système puis descende jusqu'à Liens connexes et cliquer sur domaine ou groupe de travail

| Propriétés système                                               |                                                          | >                      | x > Informations systèr                                                |
|------------------------------------------------------------------|----------------------------------------------------------|------------------------|------------------------------------------------------------------------|
| Paramètres système avancés                                       | Protection du système                                    | Utilisation à distance | e                                                                      |
| Nom de l'ordinate                                                | ur                                                       | Matériel               | duit                                                                   |
| Nt dawn attach                                                   |                                                          |                        | 000-00000-AA862                                                        |
| ordinateur sur le ré                                             | s informations suivantes pou<br>seau.                    | ir identifier votre    | /stème                                                                 |
| Description de l'ordinateur :                                    |                                                          |                        | 'exploitation 64 bits, processeur x64                                  |
| Pa                                                               | er exemple : "L'ordinateur du<br>'ordinateur d'Antoine". | ı salon" ou            | onction tactile                                                        |
| Nom complet de<br>l'ordinateur : wi                              | n11                                                      |                        | nhalite d'entree tactile ou avec un stylet n'es<br>nible sur cet écran |
| Groupe de travail : W                                            | ORKGROUP                                                 |                        |                                                                        |
| Pour utiliser un Assistant et vo<br>domaine ou un groupe de tra- | ous joindre à un<br>vail, cliquez sur Identité           | lentité sur le réseau  | Domaine ou groupe de travail                                           |

4. Cliquer sur modifier puis ajouté notre domaine qui est bleuvoyage.fr

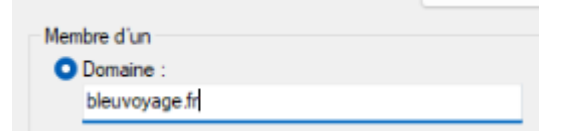

## **INSTALLATION DE GLPI**

#### INSTAL GLPI

DL iso ubuntu server <a href="https://ubuntu.com/download/server/thank-you?version=24.04.1&architecture=amd64&lts=true">https://ubuntu.com/download/server/thank-you?version=24.04.1&architecture=amd64&lts=true</a>

| Create: Vir | rtual N | lachine |       |     |        |             |      |          |      | $\otimes$ |
|-------------|---------|---------|-------|-----|--------|-------------|------|----------|------|-----------|
| General     | OS      |         | Disks | CPU | Memory |             | Con  |          |      |           |
| Node:       |         | pve3    |       |     |        | Resource Po | ool: |          |      |           |
| VM ID:      |         | 105     |       |     |        |             |      |          |      |           |
| Name:       |         | glpi    |       |     |        |             |      |          |      |           |
|             |         |         |       |     |        |             |      |          |      |           |
|             |         |         |       |     |        |             |      |          |      |           |
|             |         |         |       |     |        |             |      |          |      |           |
|             |         |         |       |     |        |             |      |          |      |           |
|             |         |         |       |     |        |             |      |          |      |           |
|             |         |         |       |     |        |             |      |          |      |           |
|             |         |         |       |     |        |             |      |          |      |           |
|             |         |         |       |     |        |             |      |          |      |           |
|             |         |         |       |     |        |             |      |          |      |           |
|             |         |         |       |     |        |             |      |          |      |           |
| Help        |         |         |       |     |        |             |      | Advanced | Back | Next      |

| Create: Virtual N | lachine      |                |           |                 |                      | ¢         | $\otimes$ |
|-------------------|--------------|----------------|-----------|-----------------|----------------------|-----------|-----------|
| General OS        | System       | Disks Cl       | PU Memory |                 |                      |           |           |
| Use CD/DVD        | disc image f | ile (iso)      |           | Guest OS:       |                      |           |           |
|                   | Storage:     | local          |           | Туре:           | Linux                |           |           |
|                   | ISO image:   | server-amd64   | 1_1_isd ~ | Version:        | 6.x - 2.6 Kernel     |           |           |
| ◯ Use physical    | CD/DVD Dri   | ve             |           |                 |                      |           |           |
| () Do not use a   | ny media     |                |           |                 |                      |           |           |
|                   |              |                |           |                 |                      |           |           |
|                   |              |                |           |                 | Advanced 🗌           | Back Next |           |
| Create: Virtual N | lachine      |                |           |                 |                      | (         | $\otimes$ |
| General OS        | System       | <b>Disks</b> C | PU Memory |                 |                      |           |           |
| Graphic card:     | Default      |                |           | SCSI Controller | : VirtlO SCSI single |           |           |
| Machine:          | Default (i44 | l0fx)          |           | Qemu Agent:     |                      |           |           |
| Firmware          |              |                |           |                 |                      |           |           |
| BIOS:             | Default (Se  | aBIOS)         |           | Add TPM:        |                      |           |           |
|                   |              |                |           |                 |                      |           |           |

| General       OS       System       Disks       CPU       Memory       Network       Confirm         scsi0       Image: Confirm the second second |           |
|----------------------------------------------------------------------------------------------------|-----------|
| scsi0       Disk       Bandwidth         Bus/Device:       SCSI       0       Cache:       Default (No cache)         SCSI Controller:       VirtIO SCSI single       Discard:       Image: Controller:                                                                                                    |           |
| Bus/Device:       SCSI       O       Cache:       Default (No cache)         SCSI Controller:       VirtIO SCSI single       Discard:                                                                                                    |           |
| SCSI Controller: VirtIO SCSI single Discard:                                                                                                    |           |
|                                                                                                    |           |
| Storage: storage $\checkmark$ IO thread: $\checkmark$                                                                                                    |           |
| Disk size (GiB): 10                                                                                                    |           |
| Format: Raw disk image (raw 🗠                                                                                                    |           |
|                                                                                                    |           |
|                                                                                                    |           |
|                                                                                                    |           |
|                                                                                                    |           |
|                                                                                                    |           |
|                                                                                                    |           |
| O Add                                                                                                    |           |
| Heip     Advanced      Back                                                                                                    | Next      |
| Create: Virtual Machine                                                                                                    | $\otimes$ |
| General OS System Disks CPU Memory Network Confirm                                                                                                    |           |
| Sockets: 1                                                                                                    |           |
| Cores: 1 Total cores: 1                                                                                                    |           |
|                                                                                                    |           |
|                                                                                                    |           |
|                                                                                                    |           |
|                                                                                                    |           |
|                                                                                                    |           |
|                                                                                                    |           |
|                                                                                                    |           |
|                                                                                                    |           |
|                                                                                                    |           |
|                                                                                                    |           |
|                                                                                                    |           |
|                                                                                                    |           |
|                                                                                                    |           |

| Create: Vi  | rtual M | lachine |       |     |        |            |      |                      |      | $\otimes$ |
|-------------|---------|---------|-------|-----|--------|------------|------|----------------------|------|-----------|
| General     | OS      | System  | Disks | CPU | Memory | Network    | Conf |                      |      |           |
| Memory (M   | iB):    |         | 2048  |     |        |            |      |                      |      |           |
|             |         |         |       |     |        |            |      |                      |      |           |
|             |         |         |       |     |        |            |      |                      |      |           |
|             |         |         |       |     |        |            |      |                      |      |           |
|             |         |         |       |     |        |            |      |                      |      |           |
|             |         |         |       |     |        |            |      |                      |      |           |
|             |         |         |       |     |        |            |      |                      |      |           |
|             |         |         |       |     |        |            |      |                      |      |           |
|             |         |         |       |     |        |            |      |                      |      |           |
|             |         |         |       |     |        |            |      |                      |      |           |
|             |         |         |       |     |        |            |      |                      |      |           |
|             |         |         |       |     |        |            |      |                      |      |           |
| 😧 Help      | 1       |         |       |     |        |            |      | Advanced 🗌           | Back | Next      |
| Create: Vir | rtual M | achine  |       |     |        |            |      | _                    |      | <br>⊗     |
| General     | os      | System  | Disks | CPU | Memory | Network    | Cont | firm                 |      |           |
| 🗌 No netw   | ork dev | ice     |       |     |        |            |      |                      |      |           |
| Bridge:     |         | vmbr1   |       |     |        | Model:     |      | VirtlO (paravirtuali | zed) |           |
| VLAN Tag:   |         |         |       |     |        | MAC addres | s:   |                      |      |           |
| Firewall:   | 6       | 2       |       |     |        |            |      |                      |      |           |
|             |         |         |       |     |        |            |      |                      |      |           |
|             |         |         |       |     |        |            |      |                      |      |           |
|             |         |         |       |     |        |            |      |                      |      |           |
|             |         |         |       |     |        |            |      |                      |      |           |
|             |         |         |       |     |        |            |      |                      |      |           |
|             |         |         |       |     |        |            |      |                      |      |           |
|             |         |         |       |     |        |            |      |                      |      |           |
|             |         |         |       |     |        |            |      |                      |      |           |
|             |         |         |       |     |        |            |      |                      |      |           |
| Help        |         |         |       |     |        |            |      | Advanced 🗌           | Back | Next      |

### Installation ubuntu server

| Willkommen! Bienvenue! Welcom                                                                                                    | юе! Добро пожаловать! Welkom!                                                                                                    |                                                     |
|----------------------------------------------------------------------------------------------------|----------------------------------------------------------------------------------------------------|-----------------------------------------------------|
| Use UP, DOWN and ENTER keys t                                                                                                    | o select your language.                                                                                                    |                                                     |
| [ Astu<br>[ Baha<br>[ Cata<br>[ Deut<br>[ Engl<br>[ Engl<br>[ Espa<br>[ Fran<br>[ Gale<br>[ Hrva<br>[ Latv<br>[ Liet<br>[ Magy<br>[ Nede<br>[ Nors<br>[ Occi<br>[ Pols<br>[ Port<br>[ Sven<br>[ Češt<br>[ Eλλη<br>[ Čest<br>[ Ελλη<br>[ Čest<br>[ Ελλη<br>[ Бела<br>[ Русс<br>[ Српс<br>[ Укра | rianu<br>sa Indonesia<br>là<br>sch<br>ish<br>(UK)<br>ñol<br>cçais<br>go<br>tski<br>uyiškai<br>lar<br>rlands<br>k bokmål<br>tan<br>ki<br>uguês<br>i<br>i<br>ska<br>ina<br>νικά<br>pyckaя<br>кий | <pre> + ] + ] + ] + ] + ] + ] + ] + ] + ] + ]</pre> |
| Vanhaand aanfinnasian                                                                                                    |                                                                                                    | [                                                   |
| Please select your keyboard layou                                                                                                    | t below, or select "Identify keyboard" to detect your layout automatically.                                                                                                    | [ Heib ]                                            |
| Layout:                                                                                                    | [Erench V]                                                                                                    |                                                     |
| Variant:                                                                                                    | [French 🔻 ]                                                                                                    |                                                     |
|                                                                                                    | [ Identify keyboard ]                                                                                                    |                                                     |
| Choose the type of installation                                                                                                    |                                                                                                    | [Help]                                              |
| Choose the base for the installation                                                                                                    | on.                                                                                                    |                                                     |
| (X) Ubuntu Server                                                                                                    |                                                                                                    |                                                     |
| The default install contains a                                                                                                    | a curated set of packages that provide a comfortable experience for operating your (                                                                                                    | server.                                             |
| Guided storage configuration                                                                                                    |                                                                                                    | [ Help ]                                            |
| Configure a guided storage layou                                                                                                    | t, or create a custom one:                                                                                                    |                                                     |
| (X) Use an entire disk                                                                                                    |                                                                                                    |                                                     |
| [ OWEMU_WEMU_HARDDISK_drive                                                                                                    | -scsi0 local disk 10.0006 ♥ J                                                                                                    |                                                     |
| [] Encrunt the LVM g                                                                                                    | roup with LUKS                                                                                                    |                                                     |
| Passphras                                                                                                    |                                                                                                    |                                                     |
| Confirm passphras                                                                                                    |                                                                                                    |                                                     |
|                                                                                                    | ] Also create a recovery key                                                                                                    |                                                     |
|                                                                                                    | The key will be stored as ~/recovery-key.txt in the live system and will b<br>/var/log/installer/ in the target system.                                                                        | e copied to                                         |
| ( ) Custom storage layout                                                                                                    |                                                                                                    |                                                     |
|                                                                                                    |                                                                                                    |                                                     |

| FILE SYSTEM SU                                              | MMARY                                                |                                                  |                                 |                                      |                     |                                       |               |     |
|-------------------------------------------------------------|------------------------------------------------------|--------------------------------------------------|---------------------------------|--------------------------------------|---------------------|---------------------------------------|---------------|-----|
| MOUNT POINT<br>[ /<br>[ /boot                               | SIZE<br>8.246G<br>1.750G                             | TYPE<br>new ext4<br>new ext4                     | DEVICE T<br>new LVM<br>new part | YPE<br>logical volu<br>ition of loo  | ume ⊧<br>cal disk ⊧ | · ]<br>· ]                            |               |     |
| AVAILABLE DEVI                                              | CES                                                  |                                                  |                                 |                                      |                     |                                       |               |     |
| No available                                                | devices                                              |                                                  |                                 |                                      |                     |                                       |               |     |
| [ Create softw<br>[ Create volum                            | are RAID (m<br>e group (LV                           | id) ► ]<br>'M) ► ]                               |                                 |                                      |                     |                                       |               |     |
| USED DEVICES                                                |                                                      |                                                  |                                 |                                      |                     |                                       |               |     |
| DEVICE<br>[ ubuntu–vg (n<br>ubuntu–lv                       | ew)<br>new, to be                                    | formatted                                        | ∣as ext4,                       | TYPE<br>LVM volume<br>mounted at     | group<br>/          | SIZE<br>8.246G<br>8.246G              | • ]           |     |
| [ OQEMU_QEMU_H<br>partition 1<br>partition 2<br>partition 3 | ARDDISK_dri<br>new, BIOS<br>new, to be<br>new, PV of | ve–scsi0<br>grub space<br>formatted<br>LVM volum | r<br>∣as ext4,<br>⊫ group u     | local disk<br>mounted at<br>buntu–vg | /boot               | 10.000G<br>1.000M<br>1.750G<br>8.247G | * ]<br>*<br>* |     |
|                                                             |                                                      |                                                  |                                 |                                      |                     |                                       | <b>5</b> 11-  | 1-1 |
| Enter the username and                                      | password you wil.                                    | l use to log in                                  | to the system.                  | . You can configur                   | ∙e SSH access o     | n a later scr                         | reen, but     | а   |
| Your name:                                                  | glpi                                                 |                                                  |                                 |                                      |                     |                                       |               |     |
| Your servers name:                                          | <mark>gpli</mark><br>The name it use:                | s when it talks                                  | to other compu                  | uters.                               |                     |                                       |               |     |
| Pick a username:                                            | glpi                                                 |                                                  |                                 |                                      |                     |                                       |               |     |
| Choose a password:                                          | ***                                                  |                                                  |                                 |                                      |                     |                                       |               |     |
| Confirm your password:                                      | ****                                                 |                                                  |                                 |                                      |                     |                                       |               |     |
|                                                             |                                                      |                                                  |                                 |                                      |                     |                                       |               |     |

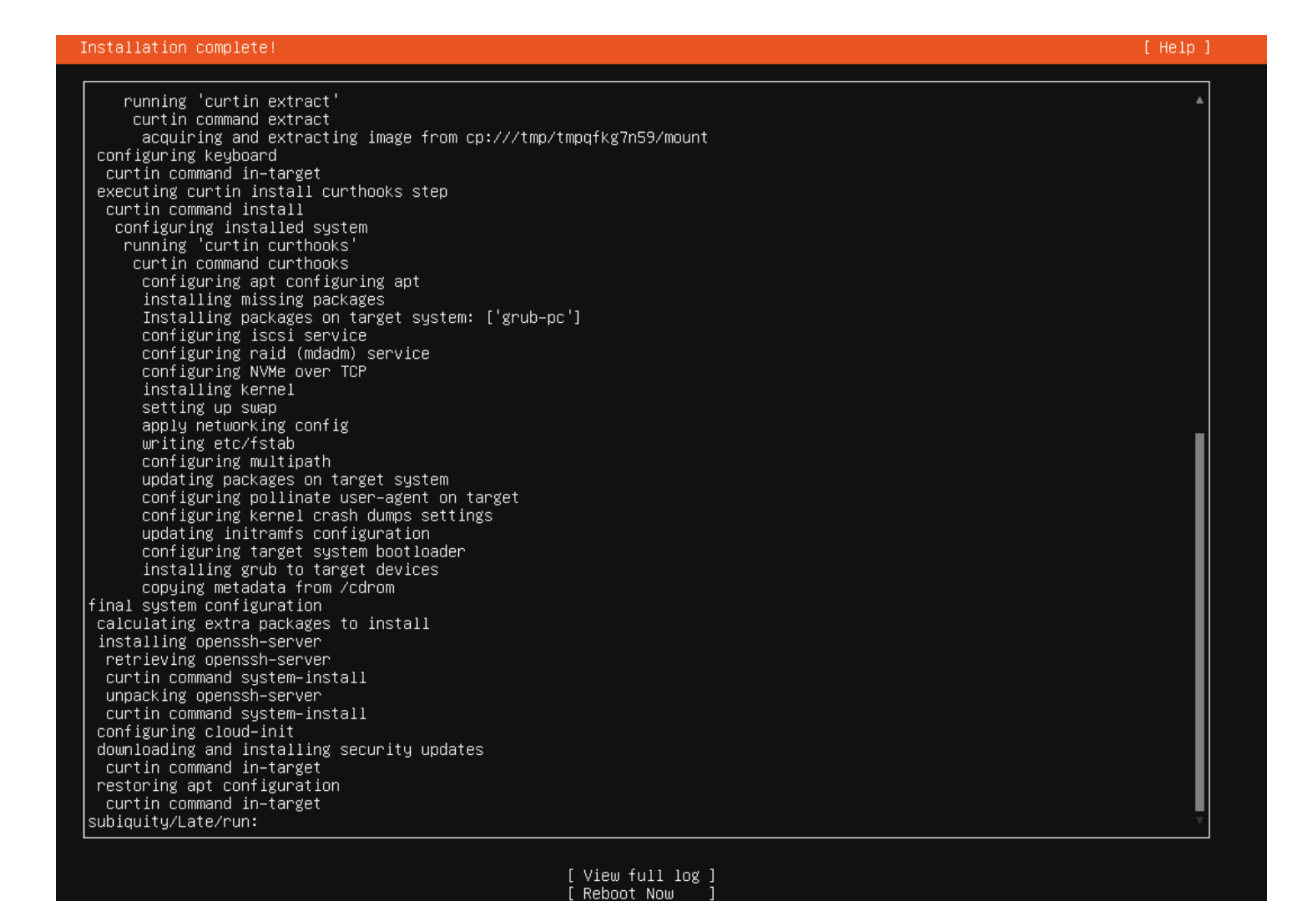

Update server

glpi@gpli:~\$ sudo apt update && sudp apt upgrade -y\_

Install apache2

glpi@gpli:~\$ sudo apt install apache2 -y\_

Install dependances

glpi@gpli:~\$ sudo apt install ca-certificates apt-transport-https software-properties-common wget curl -lsb-release -y Importation de la clé et du référentiel GPG ce qui peut être fait à l'aide d'un script

automatisé lancé par La commande curl

glpi@gpli:~\$ curl\_-sSL https://packages.sury.org/php/README.txt | bash -x

Installation de php en modul apache

glpi@gpli:~\$ sudo apt install php libapache2-mod-php

## Install mariadb glpi@gpli:~\$ sudo apt install mariadb-server

#### Securisation de mariadb avec mysql secure

glpi@gpli:~\$ mysql\_secure\_installation

NOTE: RUNNING ALL PARTS OF THIS SCRIPT IS RECOMMENDED FOR ALL MariaDB SERVERS IN PRODUCTION USE! PLEASE READ EACH STEP CAREFULLY!

In order to log into MariaDB to secure it, we'll need the current password for the root user. If you've just installed MariaDB, and haven't set the root password yet, you should just press enter here.

Enter current password for root (enter for none):

Connexion a mariadb

glpi@gpli:~\$ sudo mysql -u root Welcome to the MariaDB monitor. Commands end with ; or ∖g. Your MariaDB connection id is 38 Server version: 10.11.8-MariaDB-0ubuntu0.24.04.1 Ubuntu 24.04 Copyright (c) 2000, 2018, Oracle, MariaDB Corporation Ab and others. Type 'help;' or '\h' for help. Type '\c' to clear the current input statement. MariaDB [(none)]>

Creation db glpi

```
MariaDB [(none)]> create database glpi;
Query OK, 1 row affected (0.000 sec)
```

```
MariaDB [(none)]> _
```

Creation user glpi

```
MariaDB [(none)]> create user 'glpi'@'localgost' identified by 'glpi'
```

Augmenter droit user glpi

MariaDB [(none)]> grant all privileges on glpi.\* to 'glpi'@'localhost' with grant option;

# Updatemodif MariaDB [(none)]> flush privileges;

#### Installation de GLPI

glpi@gpli:~\$ wget https://shorturl.at/TbiFZ\_

Lien compresser pour ne pas tout taper a la mains (<u>https://github.com/glpi-project/glpi/releases/download/10.0.18/glpi-10.0.18.tgz</u>)

Decompression

glpi@gpli:~\$ tar xvf TbiFZ\_

Move dans le html

glpi@gpli:~\$ mv glpi ∕var/www/html/

Installation des modules needed pour glpi

glpi@gpli:~\$ sudo apt install php8.3-curl php8.3-gd php8.3-mbstring php8.3-zip php8.3-xml php8.3-ldap php8.3-intl php8.3-mysql php8.3dom php8.3-simplexml php-js on php8.3phpdbg php8.3-cgi\_

Donner la priorite a GLPI plustot que apache

glpi@gpli:~\$ sudo chown -R www-data:www-data /var/www/html/glpi glpi@gpli:~\$ sudo chmod -R 755 /var/www/html/glpi

Une fois apache2 resart

glpi@gpli:~\$ sudo systemctl restart apache2

On peut accéder a notre glpi et finir l'installation. Pour accéder au serveur il nous faut

#### l'ip de la machine

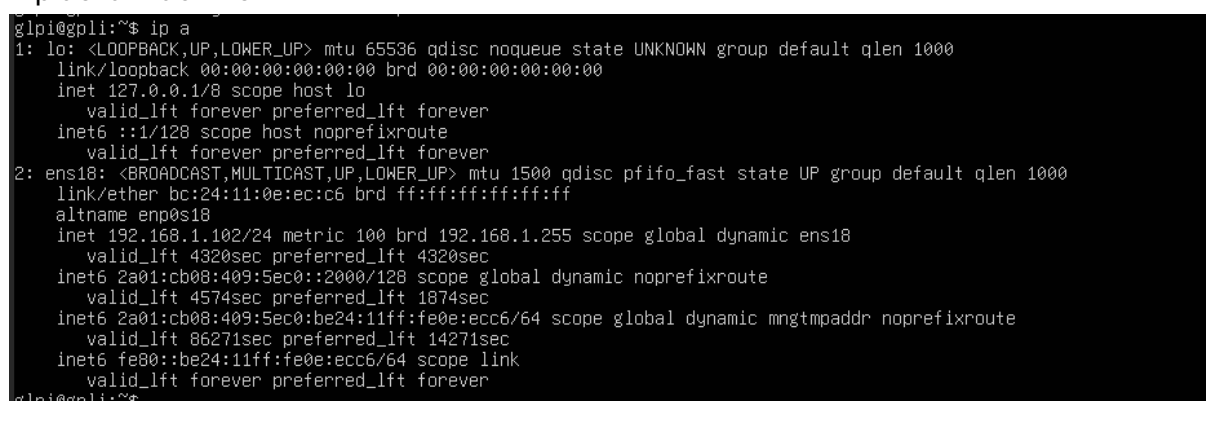

## Final installation glpi

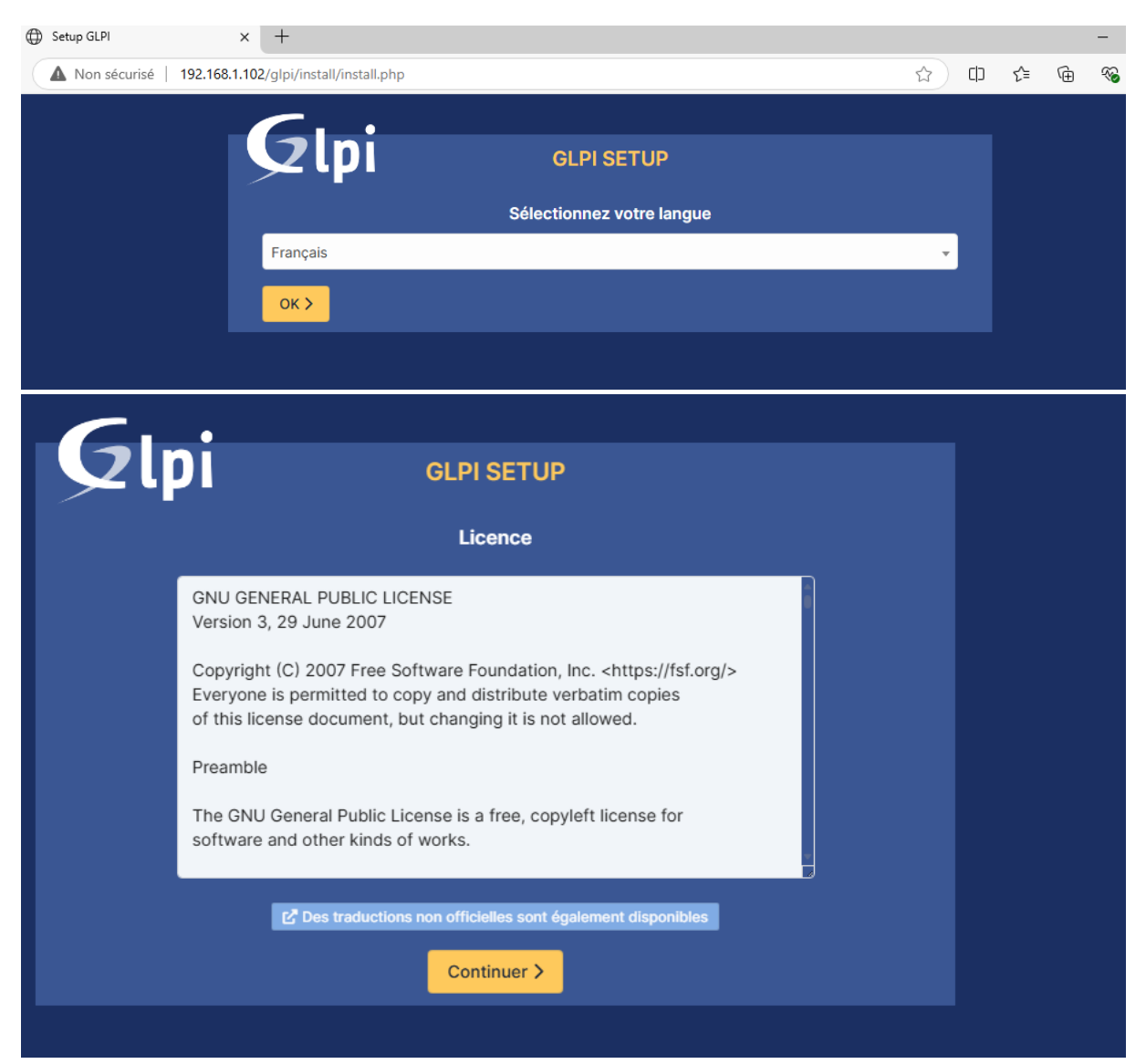

#### Cliquer sur installer

| 6 | GLPI SETUP                                                                                                    |
|---|----------------------------------------------------------------------------------------------------|
|   | Début de l'installation                                                                                                    |
| 6 | <b>Installation ou mise à jour de GLPI</b><br>Choisissez 'Installation' pour une nouvelle installation de GLPI.<br>Choisissez 'Mise à jour' pour lancer la mise à jour de votre version de GLPI à partir d'une<br>version antérieure. |
|   | Installer 🛓 Mettre à jour 🗖                                                                                                    |

Cette etape permet de ce log au serveur SQL

|                      |                  | GLPI SETUP                  |         |   |
|----------------------|------------------|-----------------------------|---------|---|
|                      |                  | Étape 1                     |         |   |
|                      | Configuration de | e la connexion à la base de | données |   |
| Serveur SQL (MariaDB | ou MySQL)        |                             |         |   |
| localhost            | I                |                             |         |   |
| Utilisateur SQL      |                  |                             |         |   |
| glpi                 |                  |                             |         |   |
| Mot de passe SQL     |                  |                             |         |   |
|                      |                  |                             | Ô       | ~ |
| Continuer >          |                  |                             |         |   |

### Installation fini !

| <b>S</b> 2lpı                                                                                                    | GLPI SETUP                                                 |  |
|----------------------------------------------------------------------------------------------------|------------------------------------------------------------|--|
|                                                                                                    | Étape 6                                                    |  |
|                                                                                                    | L'installation est terminée                                |  |
| Les identifiants et mots de p                                                                                                    | basse par défaut sont :                                    |  |
| <ul> <li>glpi/glpi pour le compte adr</li> <li>tech/tech pour le compte te</li> <li>normal/normal pour le comp</li> <li>post-only/postonly pour le comp</li> </ul> | ninistrateur<br>echnicien<br>ote normal<br>compte postonly |  |
| Vous pouvez supprimer ou n                                                                                                    | nodifier ces comptes ainsi que les données initiales.      |  |
| utiliser GLPI                                                                                                    |                                                            |  |

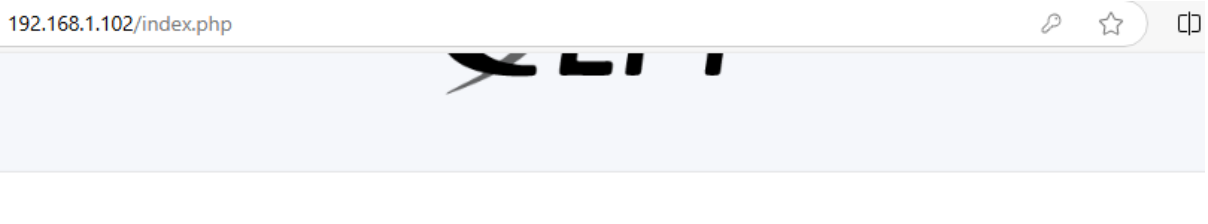

# Connexion à votre compte

| Identifiant                                              |   |
|----------------------------------------------------------|---|
| glpi                                                     |   |
| Mot de passe                                             |   |
| •••••                                                    | Ô |
| Source de connexion Base interne GLPI Se souvenir de moi | Ţ |
| Se connecter                                             |   |

## Remonté LDAP GLPI

# Login user admin, Configuration>Authentification

| Authentifications externes           |
|--------------------------------------|
| ** Configuration                     |
| Annuaire LDAP                        |
| Serveur de messagerie                |
| E Autres méthodes d'authentification |
|                                      |

Rentrer les info de notre serveur AD

| Nouvel élément - Annuaire LDAP                                    |                                                                                               |                       |       |  |  |  |  |
|-------------------------------------------------------------------|-----------------------------------------------------------------------------------------------|-----------------------|-------|--|--|--|--|
| Préconfiguration Active Directory / OpenLDAP / Valeurs par défaut |                                                                                               |                       |       |  |  |  |  |
| Nom                                                               | WIN-UB806K9F3B6                                                                               |                       |       |  |  |  |  |
| Serveur par<br>défaut                                             | Oui 🔻                                                                                         | Actif                 | Oui 👻 |  |  |  |  |
| Serveur                                                           | 192.168.1.103                                                                                 | Port (par défaut 389) | 389   |  |  |  |  |
| Filtre de connexion                                               | (&(objectClass=user)(objectCategory=person)(!(userAccountControl:1.2.840.113556.1.4.803:=2))) |                       |       |  |  |  |  |
| BaseDN                                                            | CN=users,DC=bleuvoyage,DC=local                                                               |                       |       |  |  |  |  |
| Utiliser bind $i$                                                 | Oui 👻                                                                                         |                       |       |  |  |  |  |
| DN du compte                                                      |                                                                                               |                       |       |  |  |  |  |
| connexions non<br>anonymes)                                       | glpi@bleuvoyage.local                                                                         |                       |       |  |  |  |  |
| Mot de passe                                                      |                                                                                               |                       |       |  |  |  |  |
| (pour les                                                         | •••••                                                                                         |                       |       |  |  |  |  |
| anonymes)                                                         |                                                                                               |                       |       |  |  |  |  |

#### Tester le serveur

| Annuaire LDAP | Tester la connexion à l'annuaire LDAP<br>Test réussi : Serveur principal WIN-UB806K9F3B6 |  |  |  |  |
|---------------|------------------------------------------------------------------------------------------|--|--|--|--|
| Tester        |                                                                                          |  |  |  |  |
| Utilisateurs  | Tester                                                                                   |  |  |  |  |
| Groupes       |                                                                                          |  |  |  |  |

Ce rendre dans Administration>Utilisateurs>Liaison Annuraire LDAP

|              | 🔮 🗖 🧕 Liaison annuaire LDAP - GLPI 🛛 x + - 🔿 X           |      |                                                      |                    |                           |                   |         |                 |                         |          |       |          |
|--------------|----------------------------------------------------------|------|------------------------------------------------------|--------------------|---------------------------|-------------------|---------|-----------------|-------------------------|----------|-------|----------|
| $\leftarrow$ | ← C ▲ Non sécurisé   192.168.1.102/front/Idap.import.php |      |                                                      |                    |                           |                   | ☆       | C)              | €= @                    | ~        |       | <b>0</b> |
| <b>Ģ</b> LPI |                                                          |      | Accueil / ♡ Administration / ペ<br>/ ④ Annuaires LDAP | Utilisateurs       | + Q<br>☆ Rechero          | cher              | ۹       | Super<br>Entité | r-Admin<br>racine (Arbo | rescence | e) GI | ľ        |
| ¢            | Chercher dans le n                                       | nenu | Importation de nouveaux utilisateurs Mode simplifié  |                    |                           |                   |         |                 |                         | plifié   |       |          |
| ଡ<br>ଜ       | Parc                                                     |      | BaseDN                                               | CN=users,DC=bleuvo | yage,DC=local             |                   |         |                 |                         |          |       |          |
| 6            | Gestion                                                  |      | Filtre de recherche des<br>utilisateurs              | (& (samaccountname | =*) (&(objectClass=user)( | objectCategory=   | person) | (!(userAcc      | countContr              | ol:1.2.8 | 40    |          |
|              | Outils<br>Administration                                 |      |                                                      |                    | Rechercher                |                   |         |                 |                         |          |       |          |
|              | 2 Utilisateurs                                           |      |                                                      |                    |                           |                   | N       |                 |                         |          |       |          |
|              | R Groupes                                                |      | Affichage (nombre d'éléments) 20 -                   | *                  |                           | De 1 à 10 sur 1   | 0       |                 |                         |          |       |          |
|              |                                                          |      | ⊊ Actions                                            |                    |                           |                   |         |                 |                         |          |       |          |
|              | 🛱 Règles                                                 |      | CHAMP DE SYNCHRONISATION                             |                    | UTILISATEURS              | DERNIÈRE MISE À J | OUR DAN | S L'ANNUAIR     | E LDAP                  |          |       |          |
|              | Dictionnaires                                            |      | 086ef656-ae9c-4413-b498-b                            | 00a5e1e9474        | peterbruce                | 2025-02-18 18:    | 46      |                 |                         |          |       |          |
|              | 💫 Profils                                                |      | 2f24171b-32aa-48f3-916d-d8                           | 7d818064dd         | patrickbruel              | 2025-02-18 18:    | 46      |                 |                         |          |       |          |
|              | File d'attente d<br>notifications                        | des  | f7b7460d-8f62-424d-983b-d                            | 6467eb26286        | michelsardou              | 2025-02-18 18:    | 46      |                 |                         |          |       |          |
| Journaux     |                                                          |      | a30e486a-ed9d-48cb-9979-                             | d72870fab981       | maitregims                | 2025-02-18 18:    | 46      |                 |                         |          |       |          |
|              |                                                          |      | 697fe34a-8f7b-4510-b353-9                            | 9f838787e3a        | jhonedoe                  | 2025-02-18 18:    | 46      |                 |                         |          |       |          |
| ø            | Configuration                                            |      | 90ccd2ce-00f2-4cd8-a081-a                            | 60412f65bc9        | jeanjackgoldman           | 2025-02-18 18:    | 46      |                 |                         |          |       |          |

#### Information

< 1

Élément ajouté : Bruce Peter Élément ajouté : Bruel Patrick Élément ajouté : Sardou Michel Élément ajouté : Gims Maitre Élément ajouté : Doe Jhone Élément ajouté : Goldman JeanJack Élément ajouté : glpi Élément ajouté : Pagny Florant Élément ajouté : Goyat Chantal Élément ajouté : Administrateur Opération réalisée avec succès